## ÜNİKYS

## Eğitimde Revizyon Kılavuzu Sonuç Raporu Hazırlama Süreç Yöneticisi (Dekan/Müdür) Bilgi Notu

- Süreç yöneticisi rolüne sahip kullanıcılar <u>https://unikys.omu.edu.tr/</u> adresinde sağ üst köşe bulunan "Giriş Yap" ile omu uzantılı e-posta hesapları ve belirledikleri şifre ile giriş yapar.
- 2. Sol panelde bulunan İç Değerlendirme menüsü altındaki **Birim İç Değerlendirme** alt menüsü seçilir.
- 3. Yöneticisi olduğunuz birim adına sonuç raporunun girişlerini yapmak üzere konu başlıkları açılır. Başlıklar arasında seçme çubuğundan geçiş yapılır.
  - <u>Başlıklar:</u>
    - 1. Özet
      - A. Programın Tasarımı, İzlenmesi ve Onayı
      - B. Öğrenci Kabulü ve Gelişimi
      - C. Öğrenci Merkezli Eğitim, Öğretme ve Değerlendirme
      - D. Öğrenme Kaynakları
      - E. Programların İzlenmesi ve Güncellenmesi
      - 2. Sonuç ve Değerlendirme
- 4. İlgili başlıklara, örnek kanıtlar ve açıklama bilgilerine göre Metin ve Kanıt eklenir.
- 5. Sayfa üzerinde belirtilen dosya biçimlerinden birden fazla kanıt eklemek için CTRL ile dosya seçimi yapılır. Kaydedilen değerlendirme metni aktif tarih aralığında düzenlenebilir.
- 6. Metin girişi işlemleri tamamlandıktan sonra "Eğitimde Revizyon Kılavuzu" modülü ana sayfasında sağ üst köşede bulunan "Rapor Oluştur" butonu ile girilen bilgilerin çıktı raporu alınır.